## ファイルを添付して、メールを送信する

ファイルを添付するときに、[OK]をクリックするのがコツです。(手順3のところです)

## 1 Desknets を起動する

2 メール作成をクリックする

| desknet's NEO       | × 🛃 desknet's N | EO X        | +          |     |              |
|---------------------|-----------------|-------------|------------|-----|--------------|
| ← → C ☆ ●           |                 |             |            | . 2 | ☆ <b>0</b> : |
| 🖂 メール 📔 アドレス帳 😳 設定  |                 |             |            |     | ? ヘルプ        |
| 受信         メール作成    |                 |             | ▶          |     |              |
| ■作成 骨削除             | 受信トレイ           | メッセージ数:2231 | ≪ 5/23 ▼ ≫ |     | ▶●検索         |
|                     | 🗌 重 添 フ         | 差出人         | 件名         | 日時  | サイズ 🔶        |
| 田 ☆受信トレイ     (332+) |                 | 8           |            |     | 12 MB        |
| ▲送信トレイ              |                 |             |            |     | 185 KB 🖕     |
| □ ゴミ箱 [空にする]        |                 |             |            |     |              |
| 🗟 下書き (2)           |                 |             |            |     | 🔼 別ウィンドウ     |

(メール作成用に、別ウィンドウが起動します)

3 添付したいファイルを選択したら、「OK」をクリックします。

| desknet's NEO - Google Chrome       |                                                                 |                                                            |
|-------------------------------------|-----------------------------------------------------------------|------------------------------------------------------------|
|                                     | !<br>遼▼ 開封確認▼ 言語                                                |                                                            |
| メール作成                               |                                                                 |                                                            |
| 差出人:                                |                                                                 |                                                            |
| <u>宛先</u> :<br><u> CCを追加</u> BCCを追加 | 添付ファイル                                                          | ×                                                          |
| 件名:                                 | すべての選択を解除                                                       | <b>添付ファイル</b><br>「 <b>o</b> K」をクリックすると、<br>ファイルの添付がスタートします |
| ※付ファイル: 選択                          | ここにファイルをドロップするか、 <u>クリックしてフ</u><br>0/1 ファイルをアップロード (0 KB/69 KB) | <u>アイルを選択してください</u><br>OK キャンセル                            |

4 ファイルが添付されるとファイル名が画面下に表示されるので、確認してください。

| desknet's NEO - Google Chrome                                                                                                    |            |
|----------------------------------------------------------------------------------------------------|------------|
| â                                                                                                    |            |
| ●         ●         ●         ●         ●         ●         ●         ●         ●         ●         ●         ●         ●         ●         ●         ●         ●         ●         ●         ●         ●         ●         ●         ●         ●         ●         ●         ●         ●         ●         ●         ●         ●         ●         ●         ●         ●         ●         ●         ●         ●         ●         ●         ●         ●         ●         ●         ●         ●         ●         ●         ●         ●         ●         ●         ●         ●         ●         ●         ●         ●         ●         ●         ●         ●         ●         ●         ●         ●         ●         ●         ●         ●         ●         ●         ●         ●         ●         ●         ●         ●         ●         ●         ●         ●         ●         ●         ●         ●         ●         ●         ●         ●         ●         ●         ●         ●         ●         ●         ●         ●         ●         ●         ●         ●         ●         ● |            |
| メール作成                                                                                                    |            |
| 差出人:                                                                                                    | •          |
| <u>宛先</u> : t                                                                                                    |            |
| <u>CCを追加 BCCを追加</u>                                                                                                    |            |
| 件名:                                                                                                    |            |
| <u>HTML形式に切り替え</u> 署名: (選択した署)                                                                                                    | 名を挿入します) ▼ |
| (本文入力枠)                                                                                                    |            |
| 添付ファイル: 選択                                                                                                    |            |
| .pdf (110 KB) x                                                                                                    |            |